# XRv 9000通用升级指南

## 目录

简介 要求 使用的组件 XRv 9000升级选项 安装新的XRv 9000实例 升级当前XRv 9000实例 步骤1.获取新的版本文件 步骤2.将映像添加到路由器的存储库中 步骤3.准备新版本 步骤4:激活新版本 步骤5.安装提交 已知问题 相关信息

## 简介

Cisco IOS XRv 9000路由器是基于云的路由器,部署在x86服务器硬件上的虚拟机(VM)实例上,带 64位IOS XR软件。Cisco IOS XRv 9000路由器以虚拟化外形提供传统的提供商边缘服务以及虚拟 路由反射器功能。Cisco IOS XRv 9000路由器基于Cisco IOS XR软件,因此它继承并共享其他IOS XR平台上提供的广泛网络协议功能。

本文档介绍升级XRv 9000虚拟路由器的选项和步骤。

## 要求

Cisco 建议您了解以下主题:

- 虚拟机基础知识。
- 有关安装在 VMware 或 KVM 虚拟机监控程序上的思科 IOS XRv 9000 路由器的知识。
- Cisco IOS XR CLI的基本知识。

## 使用的组件

本文档所提供的信息基于以下软件和硬件版本:

- 思科IOS XRv 9000路由器 xrv9k-xr-6.1.4 旧版本
- Cisco IOS XRv 9000路由器 xrv9k-xr-6.2.2 新版本

本文档中的信息基于特定实验室环境中的设备。本文档中使用的所有设备均使用默认配置进行初始 化。建议了解任何命令在生产网络中的潜在影响。

### XRv 9000升级选项

升级XRv9000路由器有2个选项:

- 1. 使用新版本从头安装新的XRv 9000 VM,并将服务迁移到新实例
- 2. 使用标准XR升级程序将当前实例升级到新版本

#### 注意:

选项1提供了更大的灵活性,因为安装新版本时可以调整VM配置。它也更免费。

选项2更简单,无需迁移服务。停机时间通常较短。但XRv 9000的软件错误可能会影响升级过程。 在最新版本中修复的一些已知问题的列表如下:

- CSCve31876 (安装后add/install activate/reload在cal和host之间的版本不匹配
- CSCvd93807 (在v2激活期间,所有lxcs和主机仍滞留在引导中)
- CSCvf89481 (系统重新加载后,所有LXC在SU后未安装提交时无法启动/无响应)

#### 安装新的XRv 9000实例

您可以按照安装指南安装新的XRv 9000实例。然后,您需要将配置从旧实例迁移到新实例,以在新 版本中恢复服务。

#### 思科IOS XRv 9000路由器安装和配置指南

#### 升级当前XRv 9000实例

此方法遵循标准XR安装过程。

#### 步骤1.获取新的版本文件

新版本的ISO应在文件服务器上就绪。支持的协议如下。

- FTP
- SFTP
- TFTP
- SCP
- HTTP

#### 注意:请检查服务器上映像文件的MD5校验和

MD5校验和在自述文件中。例如,README-fullk9-R-XRV9000-612.txt有

# md5 values of files listed in tar file are listed below 9658016aa10c820c8a90c9c747a7cc7a xrv9k-fullk9-x.vrr-6.2.2.iso 86632aa97f0f095cbacf0c93f206987e xrv9k-fullk9-x.vrr-6.2.2.ova 80e8b6a7f38fd7767300dc46341153df xrv9k-fullk9-x.vrr-6.2.2.qcow2.tar 6f0d29818493810c663dd0e10919b2ff xrv9k-fullk9-x.vrr.virsh-6.2.2.xml

#### 您可以在服务器上使用MD5校验和工具并比较输出。以下示例适用于Linux平台上的md5sum。您可 以看到输出与README文件中的值匹配。

[cisco@syd-iox-ftp 6.2.2]\$ md5sum xrv9k-fullk9-x.vrr-6.2.2.iso 9658016aa10c820c8a90c9c747a7cc7a xrv9k-fullk9-x.vrr-6.2.2.iso

#### 步骤2.将映像添加到路由器的存储库中

#### 安装add source <新ISO文件的位置>

```
RP/0/RP0/CPU0:9000XRV-1#install add source tftp://10.66.70.170/XRV9k/6.2.2 xrv$
Wed Oct 11 21:02:43.251 UTC
Oct 11 21:02:44 Install operation 1 started by cisco:
    install add source tftp://10.66.70.170/XRV9k/6.2.2 xrv9k-fullk9-x.vrr-6.2.2.iso
Oct 11 21:02:46 Install operation will continue in the background
RP/0/RP0/CPU0:9000XRV-1#sh install request
Wed Oct 11 21:02:52.243 UTC
The install add operation 1 is 30% complete
RP/0/RP0/CPU0:Oct 11 21:23:01.924 : sdr_instmgr[1171]: %INSTALL-INSTMGR-2-OPERATION_SUCCESS :
Install operation 1 finished successfully
示例:
```

- 安装添加源tftp://server/directory/ < image.iso>
- 安装添加源ftp://user@server/directory/ < image.iso>
- 安装添加源sftp://user@server/directory/ < image.iso>
- 安装添加源scp://user@server/directory/ < image.iso>
- 安装添加源http://server/directory/ < image.iso>

您可以使用"show install repository"确认映像是否已成功添加。

```
RP/0/RP0/CPU0:9000XRV-1#show install inactive
Wed Oct 11 22:40:11.079 UTC
1 inactive package(s) found:
    xrv9k-fullk9-x-6.2.2
RP/0/RP0/CPU0:9000XRV-1#show install repository
Wed Oct 11 22:40:16.497 UTC
2 package(s) in XR repository:
    xrv9k-xr-6.1.4
    xrv9k-fullk9-x-6.2.2
注意:如果"install add"中止,请检查"show install log"(显示安装日志),原因是。原因如下:
```

- 文件服务器的存档
- 文件路径不正确
- 用户名/口令错误
- 命令语法不正确
- 文件传输问题。如果系统抱怨"md5sum不匹配。iso可能已损坏",并且文件服务器上的MD5校 验和正确,请重试"安装添加"

在激活之前可以准备这些可安装的文件。在准备阶段,会进行预激活检查,并将可安装文件的组件 加载到路由器设置中。准备过程在后台运行,在此期间路由器完全可用。当准备阶段结束时,所有 准备的文件都可以立即激活。激活前制备的优点:

- 如果可安装文件损坏,则准备过程将失败。这会提供问题的早期警报。如果损坏的文件是直接 激活的,则可能导致路由器故障。
- 直接激活ISO映像以进行系统升级需要相当长的时间,在此期间路由器不可用。但是,如果在 激活之前准备了图像,不仅准备过程异步运行,而且当随后激活了准备的图像时,激活过程所 花费的时间也非常少。因此,路由器停机时间显着减少。

RP/0/RP0/CPU0:9000XRV-1#install prepare xrv9k-fullk9-x-6.2.2 Wed Oct 11 22:49:26.222 UTC Oct 11 22:49:27 Install operation 3 started by cisco: install prepare pkg xrv9k-fullk9-x-6.2.2 Oct 11 22:49:27 xrv9k-fullk9-x-6.2.2 Oct 11 22:49:31 Install operation will continue in the background ... RP/0/RP0/CPU0:9000XRV-1#show install prepare Wed Oct 11 22:54:33.325 UTC Prepared Boot Image: xrv9k-fullk9-x-6.2.2 Prepared Boot Partition: /dev/panini\_vol\_grp/xr\_lv3 Restart Type: Reboot Prepared Packages: xrv9k-fullk9-x-6.2.2

Use the "install activate" command to activate the prepared packages. Use the "install prepare clean" command to undo the install prepare operation. 注意: "install prepare"和"install activate"可以使用"install operation id"作为参数,以避免为所有软 件包命名提供麻烦。以上命令可以是"install prepare id 1"。从步骤2的输出中可以找到ID 1。

#### 步骤 4: 激活新版本

由于我们在步骤3中准备了映像,因此您只需输入"install activate"以激活新版本。

RP/0/RP0/CPU0:9000XRV-1#install activate
Wed Oct 11 22:56:04.184 UTC
Oct 11 22:56:05 Install operation 4 started by cisco:
install activate
This install operation will reload the sdr, continue?
[yes/no]:[yes]
Oct 11 22:56:09 Install operation will continue in the background
RP/0/RP0/CPU0:9000XRV-1#show install request
Wed Oct 11 22:57:18.437 UTC
The install service operation 4 is 20% complete
RP/0/RP0/CPU0:9000XRV-1#RP/0/RP0/CPU0:Oct 11 22:58:01.339 : sdr\_instmgr[1171]: %INSTALL-INSTMGR2-OPERATION\_SUCCESS : Install operation 4 finished successfully
Oct 11 22:58:02 Install operation 4 finished successfully
RP/0/RP0/CPU0:Oct 11 22:58:02.825 : sdr\_instmgr[1171]: %INSTALL-INSTMGR-2-SYSTEM\_RELOAD\_INFO :

否则,您需要输入"install activate xrv9k-fullk9-x-6.2.2"或"install activate id 3"。

The whole system will be reloaded to complete install operation 4

#### 注意:此操作将重新加载路由器

路由器恢复运行后,它以6.2.2作为活动版本运行。

#### 步骤5.安装提交

此步骤将在路由器恢复后永久提交上次升级。否则,路由器将在下次重新加载后回滚到以前的版本 。

您可以使用"show install commit"和"show install active"来验证升级是否成功。

RP/0/RP0/CPU0:9000XRV-1#install commit
Wed Oct 11 23:05:45.176 UTC
Oct 11 23:05:46 Install operation 5 started by cisco:
 install commit
Oct 11 23:05:47 Install operation will continue in the background

RP/0/RP0/CPU0:9000XRV-1#RP/0/RP0/CPU0:Oct 11 23:05:53.232 : sdr\_instmgr[1184]: %INSTALL-INSTMGR-2-OPERATION\_SUCCESS : Install operation 5 finished successfully

### 已知问题

#### 升级因"为新虚拟机准备逻辑卷失败"而中止

此问题在6.1.4之前无法看到。请在遇到此问题时重试。如果仍然失败,请改用选项1。

#### 路由器在安装激活后启动旧版本

此问题在6.2.2之前可见。请在遇到此问题时重试。如果仍然失败,请改用选项1。

### 相关信息

- 有关调配VM的详细信息,请参阅此链接:
   思科 IOS XRv 9000 路由器安装和配置指南-章节:安装的准备工作
- 有关 XRv 9000 6.2.2 版系统要求的更多信息,请参阅此链接:
   <u>思科IOS XRv 9000路由器版本说明, IOS XR版本6.2.2</u>
- 您可以参考此链接以获取有关思科 IOS XRv 9000 路由器安装和配置指南的更多信息:
   思科 IOS XRv 9000 路由器安装和配置指南 章节:正在安装Cisco IOS XR...
- 您可以参考此链接以获取更多信息:
   思科 IOS XRv 9000 路由器安装和配置指南 章节:思科IOS XRv 9000路由器S...
- 有关XRv 9000的许可,请参阅以下链接:

### <u>智能账户管理器卫星</u>

思科智能软件管理器卫星数据表